## PACIFIC SOFT<sup>®</sup> VERIFICADOR DE PRECIOS MANUAL DE INSTALACIÓN DEL SERVICIO.

Bienvenido a la Guía de instalación del servicio para la aplicación Android de Verificador de Precios.

#### CONTENIDO

| 1. | FUNDAMENTOS                         | 2 |
|----|-------------------------------------|---|
|    |                                     |   |
|    | INSTALACIÓN DEL SERVICIO.           | 3 |
|    | INSTALACIÓN DEL SERVICIO EN LA NUBE | 5 |

# 1. Fundamentos.

para "Conectar".

El verificador de precios es una App que consume un servicio web de Pacific Soft, para acceder a la Base de Datos de un comercio y regresar la información del artículo leído.

Esta aplicación está orientada al usuario en general, es decir, al consumidor de los comercios.

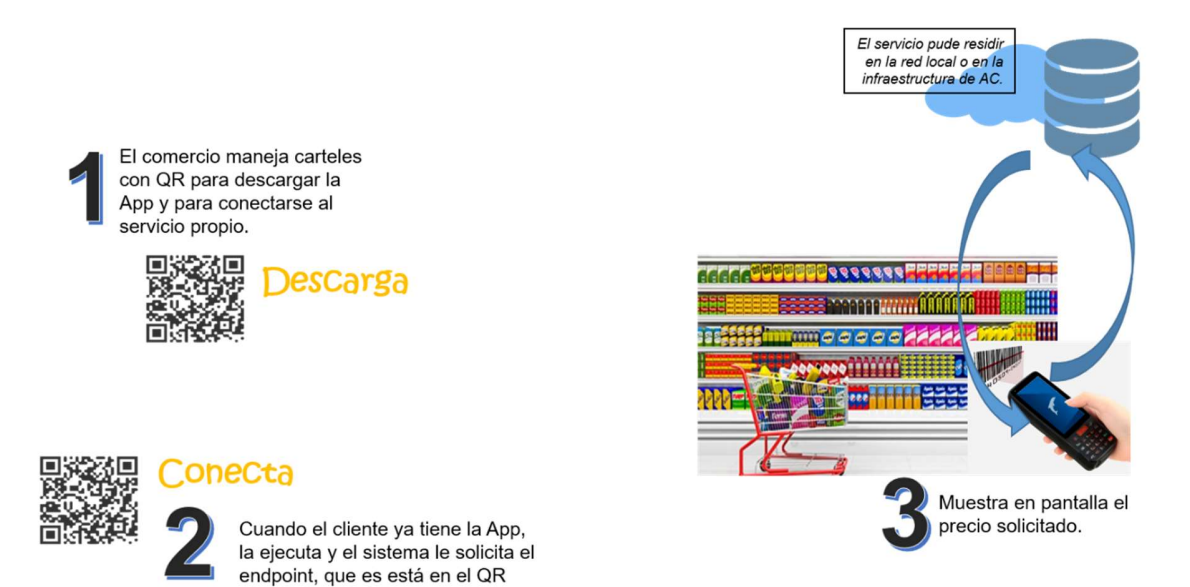

### Instalación del Servicio.

El servicio de la aplicación se instala de preferencia en el servidor donde está la base de datos Global de Pacific Soft, y una vez instalado, debe de asegurarse que siempre esté en ejecución porque es la conexión entre la aplicación móvil y la información requerida para su operación.

- Asegúrate de tener acceso a IIS (Internet Information Services) en el equipo donde vas a instalar el servicio de la aplicación. Recomendamos que sigas los pasos del Manual de Instalación de servicios web de Pacific Soft<sup>®</sup>.
- Accede a las descargas de Productos en el portal de Pacific Soft<sup>®</sup> (pacificsoft.com.mx), y descarga el producto "Servicio web para Verificador de Precios". Se descarga el archivo WS VerificadorPreciosPS.zip.
- 3. Descomprime el archivo en el equipo donde se va a instalar, en la carpeta C:\inetpub\wwwroot. Debe de crearse la carpeta "WS\_VerificadorPreciosPS" y dentro de esta, los archivos.
- 4. Accede al IIS y convierte la carpeta en aplicación.

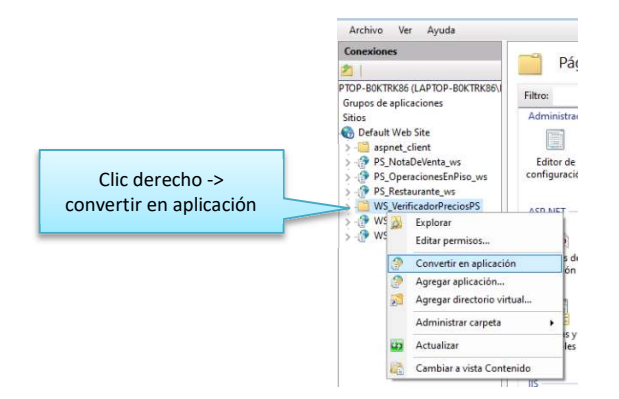

5. Seleccione la opción .NET v4.5 Classic para el Grupo de Aplicaciones.

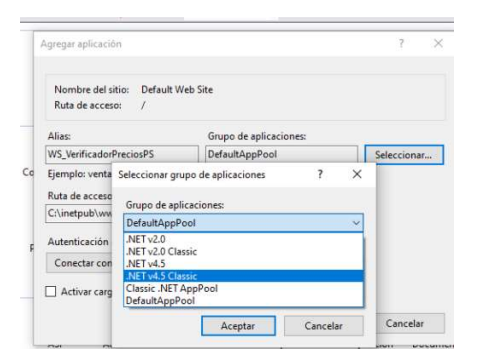

- 6. Confirma la publicación del servicio:
  - a. En la parte inferior de la pantalla cambia a vista de contenido.
  - b. Selecciona el archivo "Service.svc".

Derechos reservados de Pacific Soft, S.A. de C.V.

| Administrador de Internet Information Ser                                                                                                    | vices (IIS)<br>Sitios & Default Web Site & WSInventario                                                                                               |                                                                                                    | -                                                                             | 0 ×                                                                                                    |
|----------------------------------------------------------------------------------------------------|----------------------------------------------------------------------------------------------------|----------------------------------------------------------------------------------------------------|-------------------------------------------------------------------------------|----------------------------------------------------------------------------------------------------|
| Archive Ver Aunda                                                                                                    |                                                                                                    |                                                                                                    |                                                                               |                                                                                                    |
| annonansis de mente l'annonans en<br>entre l'annonans en<br>derbre yer Aygés<br>Conceles<br>yer Aygés<br>Conceles<br>yer Aygés<br>yer Aygés<br>yer Aygés<br>yer Aygés<br>yer Aygés<br>yer Aygés<br>yer Aygés<br>yer Aygés<br>yer Aygés<br>yer Aygés<br>yer Aygés<br>yer Aygés<br>yer Aygés<br>Aygés<br>Aygés | Contenido de /WSInve     Contenido de /WSInve     Receire ***********************************                                                         | ,<br>Intario<br>Userar tele Agruper por: Sin agrupar<br>Pape<br>Corpete de excheros<br>Agrupor Violante<br>(b) | Aruda<br>Aruda<br>Aruda<br>Aruda<br>Aruda<br>Aruda<br>Aruda<br>Aruda<br>Aruda | vice sve"                                                                                                    |
| <ul> <li>✓ Pacific Soft.   Todo emp</li> <li>✓ → C</li> <li>✓ O loca</li> <li>Servicio de Verifico</li> <li>Creó un servica.</li> <li>Para proterio, deterá orna un cit</li> </ul>                                                                                                    | It Vita Candenitica: Wata Contenido Iteza por e × Servicio de V Ithost/WS_Verificador/WSVerifi aArticulo erte y usarle para famar al servico. Para de | enficaArticulo × +<br>cador.svc                                                                                | Esta p<br>servici<br>Localho<br>del equi<br>de a                              | antalla indica que el<br>o está en ejecución.<br>st se cambia por la IP<br>po para obtener la url<br>acceso al servicio. |
| También puede tener acceso a la<br>http://localhost/HE_Ves                                                                                                    | descripción del servicio como un solo archivo<br>ifficador/NSVerificador.svc?sino                                                                     | ant for what<br>::<br>leftedl                                                                                  |                                                                               |                                                                                                    |
| Esto generará un archivo de confi                                                                                                    | guración y un archivo de código que contien                                                                                                    | e la clase de cliente. Agregue los dos archivos a la aplicación cliente y u                                    | se la clase de cliente generada para llamar al servicio. Por ejemple          | c.                                                                                                    |
| <pre>cs<br/>class Test<br/>{<br/>static void Main()<br/>{</pre>                                                                                                    | olient client = new Verifical)<br>ble 'client' para llamar a oper<br>re el cliente.                                                                   | ticuloClient();<br>aniones en el servilio.                                                                     |                                                                               |                                                                                                    |
| Visual Basic                                                                                                    |                                                                                                    |                                                                                                    |                                                                               |                                                                                                    |
| Clars Test<br>Shared Jub Main()<br>Dim client As V<br>' Wee la write<br>client.Close()<br>End Sub<br>End Clars                                                                                                    | VerificaArticuloClient = New Ve<br>le 'client' para llamar a opera<br>ce el cliente.                                                                  | ificaArticuloClient()<br>diones en el servicio.                                                                |                                                                               |                                                                                                    |

c. Presiona "Examinar" y confirma que el servicio está disponible.

 En el archivo web.Config que está en la carpeta de la aplicación, cambia los datos de conexión a la base de datos que debe de utilizar el servicio. Asegúrate de modificar sólo la línea indicada y sólo los datos marcados.

| Web.config: Bloc de Notas                                                                                                    |                       |            |             | <u> 1995</u> | × |
|----------------------------------------------------------------------------------------------------|-----------------------|------------|-------------|--------------|---|
| <u>Archivo Edición Formato Ver Ayuda</u>                                                                                                    |                       |            |             |              |   |
| xml version="1.0"?                                                                                                    |                       |            |             |              | ~ |
| <configuration></configuration>                                                                                                    |                       |            |             |              |   |
| <appsettings></appsettings>                                                                                                    |                       |            |             |              |   |
| <pre><add key="aspnet:UseTaskFriendlySynchronizationContext" value="true"></add></pre>                                                                                                    |                       |            |             |              |   |
| <add key="DataBaseType" value="MySOL"></add>                                                                                                    |                       |            |             |              |   |
| <add "<="" key="connStringMySQL" td="" value="DataBase='bddemo':DataSource=localhost:Port="><th>306:User=root</th><th>:Password=</th><td>pacific:"/&gt;</td><td></td><td></td></add>                                                        | 306:User=root         | :Password= | pacific:"/> |              |   |
| (add kou-"compStringMSCOL" unlug-""/>                                                                                                    | 1.500 C 1.000 C 1.000 |            |             |              |   |
| cand KeA= COUNPELTURNPOOR ATTR6= 15                                                                                                    |                       |            |             |              |   |
| <pre><adu key="comptring=200" value="/"></adu></pre>                                                                                                    |                       |            |             |              |   |
| <pre><aud key="connstringnosyL" value="//&lt;br"><add key="version" value="1.0"></add><br/></aud></pre>                                                                                                    |                       |            |             |              |   |
| <add key="connstringnosQL" value="//&lt;br"><add key="version" value="1.0"></add><br/></add>                                                                                                    |                       |            |             |              |   |
| <pre><add key="commstringnosQL" value="//&lt;br"><add key="version" value="1.0"></add><br/><br/><system.web><br/><commilation_debug="true"_tangetenamework="4_5"></commilation_debug="true"_tangetenamework="4_5"></system.web></add></pre> |                       |            |             |              | Ų |
| <pre><adu key="comstringnosu" value="//&lt;br"><adu key="version" value="1.0"></adu><br/><br/><system.web><br/><compilation debug="true" targetframework="4.5"></compilation></system.web></adu></pre>                                      |                       |            |             |              | ~ |

### Instalación del Servicio en la Nube.

Si el comercio opera Administrador Central, la consulta de precios puede hacerse desde la base de datos Central. Para ello debe de solicitar la instalación del servicio al área de infraestructura de Pacific Soft.